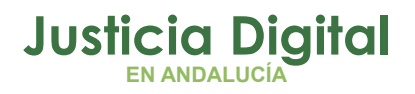

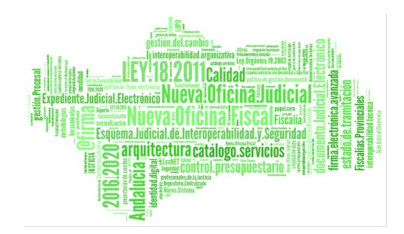

## **GUÍA BUENAS PRÁCTICAS** EXPEDIENTE JUDICIAL ELECTRÓNICO

Fecha: 08/03/2021

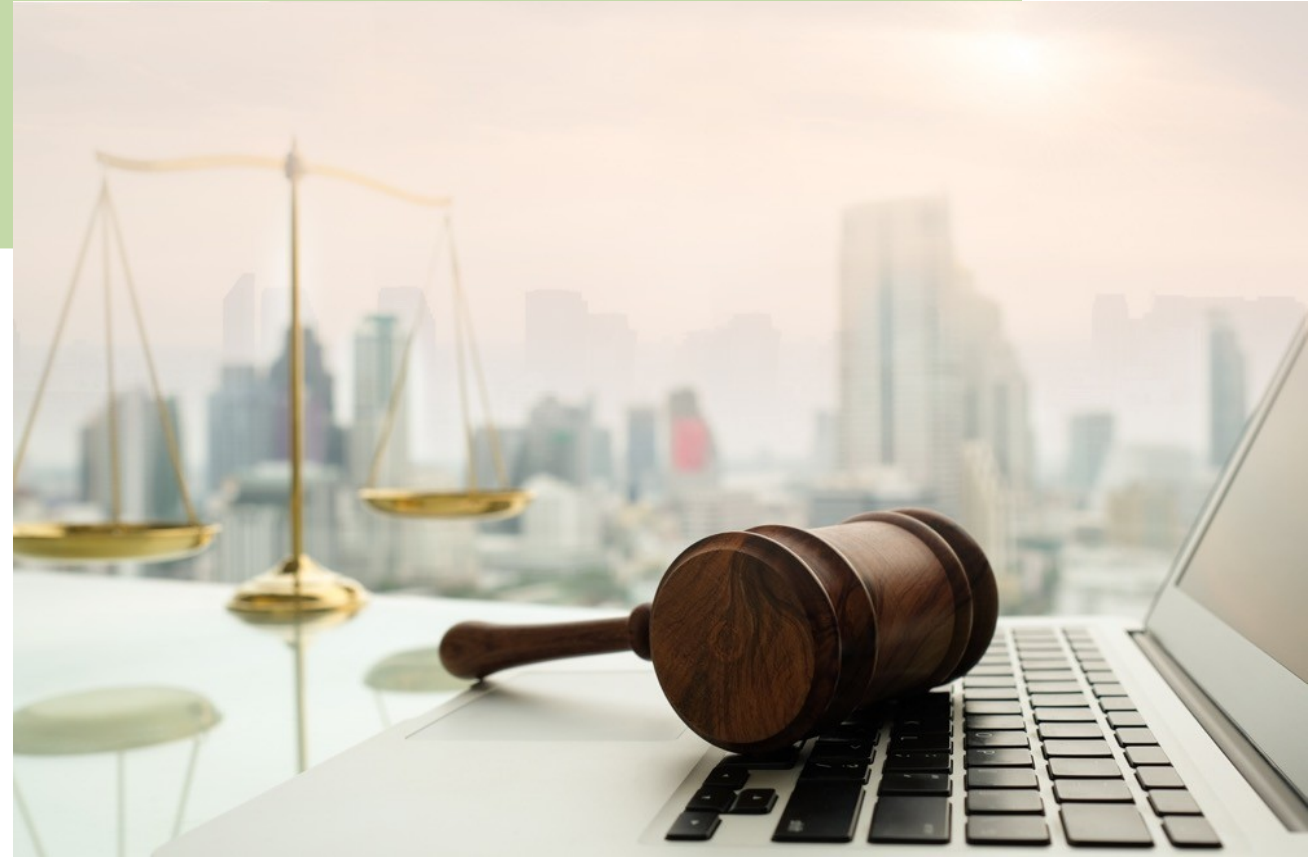

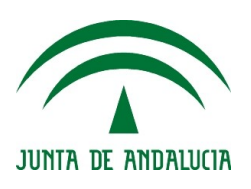

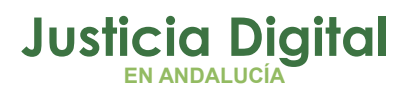

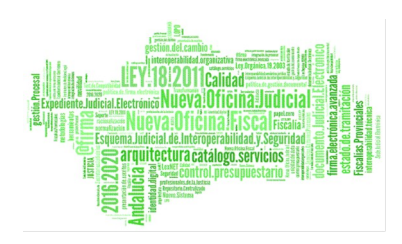

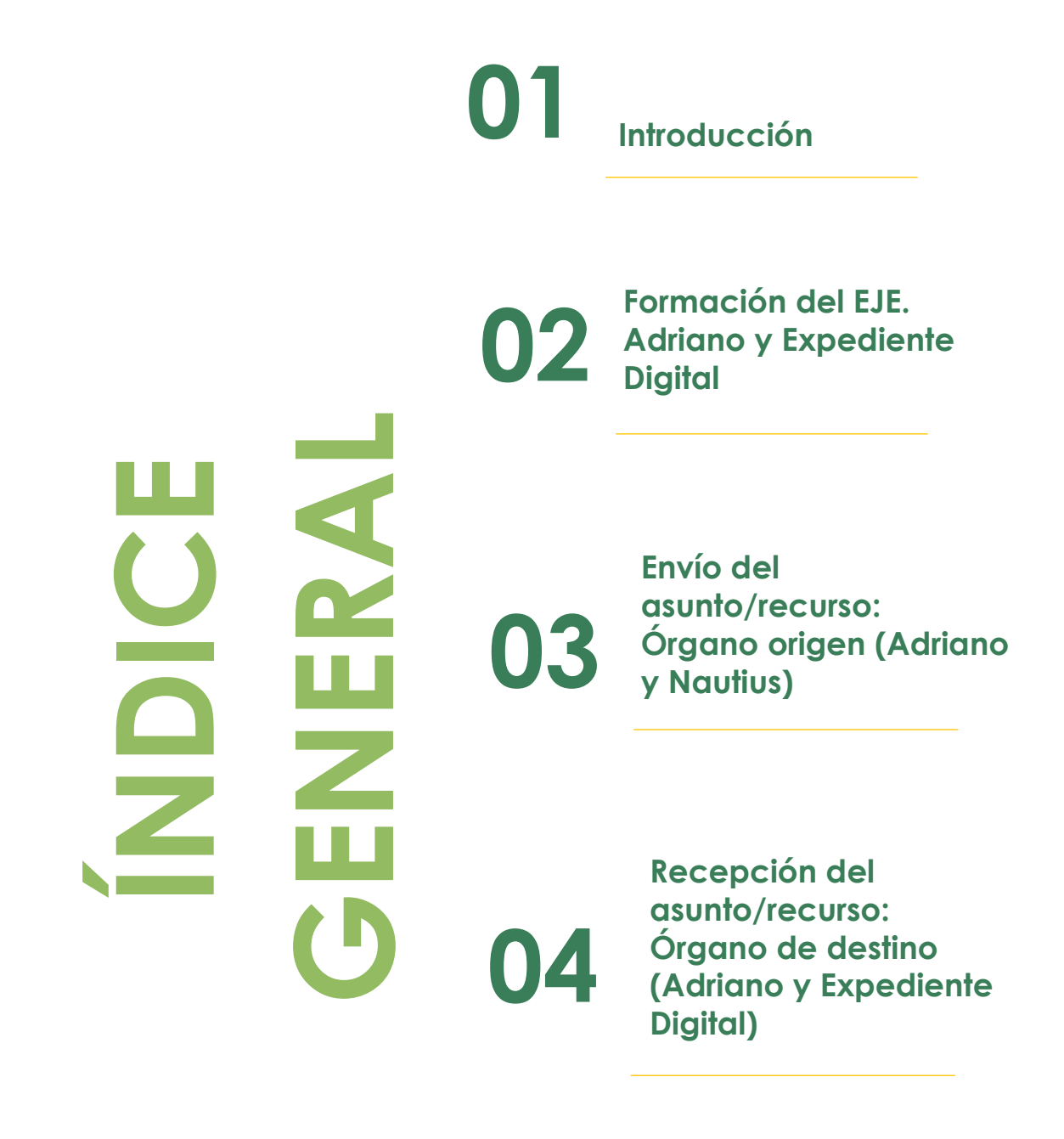

05 Manuales y Guías Expediente Digital

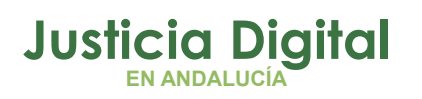

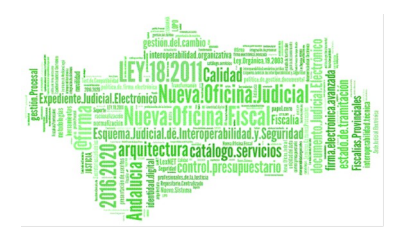

## Índice de contenido

| 1. INTRODUCCIÓN                                             | 4          |
|-------------------------------------------------------------|------------|
| 2. FORMACIÓN DEL EJE. ADRIANO Y EXPEDIENTE DIGITAL          | 5          |
| 2.1. ADRIANO DIGITAL                                        | 5          |
| 2.2. EXPEDIENTE DIGITAL                                     |            |
| 3. ENVÍO DEL ASUNTO / RECURSO: ÓRGANO ORIGEN (ADRIANO Y NAU | TIUS)17    |
| 4. RECEPCIÓN DEL ASUNTO / RECURSO: ÓRGANO DE DESTINO        | (ADRIANO Y |
| EXPEDIENTE DIGITAL)                                         |            |
| 5. MANUALES Y GUÍAS EXPEDIENTE DIGITAL                      | 25         |
|                                                             |            |

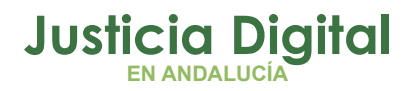

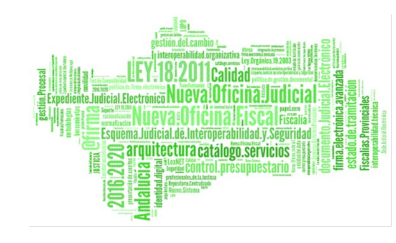

### 1. INTRODUCCIÓN

Los autos o actuaciones judiciales físicas que hasta ahora se compilaban en carpetas o legajos, encuentran su traslado tecnológico en la Ley 18/2011, en cuyo preámbulo se establece que **Expediente Judicial Electrónico** (EJE, en adelante) es el heredero digital de los "autos".

En el **artículo 26.1** se define el **EJE** como "el conjunto de datos, documentos, trámites y actuaciones electrónicas, así como de grabaciones audiovisuales correspondientes a un procedimiento judicial, cualquiera que sea el tipo de información que contenga y el formato en el que se hayan generado"

El **artículo 27.1** de la misma Ley establece el concepto de **documento judicial electrónico**, afirmando que "Tendrán la consideración de documentos judiciales electrónicos las resoluciones y actuaciones que se generen en los sistemas de gestión procesal, así como toda información que tenga acceso de otra forma al expediente, cuando incorporen datos firmados electrónicamente en la forma prevista en la Sección 2.ª del Capítulo II del Título III de la presente Ley."

Desde Andalucía se ha implantado el Expediente Digital como un sistema de información con capacidad de generar y procesar el Expediente Digital, tratar los documentos y visualizar los expedientes. Esta aplicación interactúa principalmente con <u>Adriano Digital</u> para poder conformar finalmente el Expediente Judicial Electrónico, así como con el sistema <u>Arconte</u>, a fin de permitir el acceso directo a la grabación de las Vistas

La aplicación será accesible desde el **Escritorio Judicial**, lo que permite su uso <u>desde cualquier terminal de la red judicial</u>, incluidas las Salas de Vistas. En este supuesto, además, se podrá hacer uso de las pantallas de videoconferencia, para la exhibición de los expedientes.

Página 4 de 26

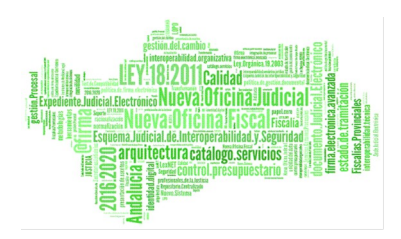

#### 2. FORMACIÓN DEL EJE. ADRIANO Y EXPEDIENTE DIGITAL

Tras la implantación de la aplicación Expediente Digital en los términos indicados en la introducción anterior, la operativa a la hora de enviar un asunto o elevar un recurso, ha cambiado en lo que respecta al intercambio de información o actuaciones judiciales entre los distintos Órganos implicados.

En este sentido, y como paso previo al envío de un asunto o recurso desde Adriano, se crea el Expediente Judicial(EJE) para que, a posteriori, el Órgano destinatario pueda acceder al mismo. No obstante, su creación requiere del seguimiento de ciertas pautas de trabajo en el sistema de gestión procesal Adriano, que permitirá conformarlo correctamente con toda la documentación y datos requeridos.

La operativa actual se desarrolla en base a las dos aplicaciones que intervienen en el proceso: Adriano Digital y Expediente Digital.

#### 2.1. ADRIANO DIGITAL

Se abordan las pautas de trabajo en **Adriano** en base a la <u>documentación que es</u> <u>susceptible de formar parte del Expediente</u>, de manera, que todo lo que no se encuadre dentro de ella y de sus funcionalidades asociadas, no podrá formar parte del EJE. Dicha documentación es la siguiente:

#### A) RESOLUCIONES JUDICIALES FIRMADAS DIGITALMENTE

Las resoluciones en **Adriano** pueden clasificarse según tengan o no carácter definitivo. Así, podemos distinguir entre:

Resoluciones NO definitivas: se registran a través de los acontecimientos específicos con los que cuenta Adriano, según el trámite a realizar (incoación del procedimiento; señalamiento a juicio; provisión de escritos; publicación edictos, etc.). Solo <u>en defecto de un acontecimiento específico</u>, se puede hacer uso de acontecimientos de tipo genérico, como es el caso de "Incorporar Fichero Externo" (EXT) o "Emitir Documento" (EMI)

Página 5 de 26

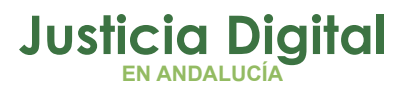

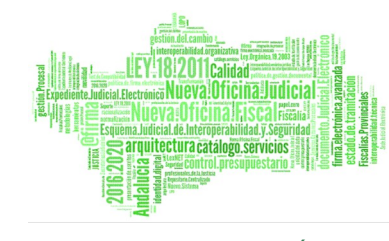

 Resoluciones Definitivas: Adriano cuenta con acontecimientos específicos para el registro de Sentencias, Autos y Decretos resolutorios, clasificables en dos grupos según se utilice un modelo de la colección documental de Adriano, o bien, se incorpora mediante un fichero externo a la herramienta.

> Modelos Adriano: "Resolución tipo Sentencia" (RES) "Resolución tipo Auto" (REA) "Resolución tipo Decreto" (RED)
>
>  Incorporación Externa:

> > "Incorporar Sentencia" (IFS) "Incorporar Auto Resolutorio" (IFA) "Incorporar Decreto" (IFD)

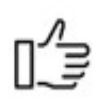

#### Supuestos Prácticos

 No se debe abusar de acontecimientos genéricos del tipo "Emitir Documento" (EMI) o "Incorporar Fichero Externo" (EXT) en la medida en que haya acontecimientos específicos para el trámite a realizar. De lo contrario, se perjudica la gestión de la información y la calidad de los datos del procedimiento y futuro EJE.

• Todas las resoluciones deben contar con una **descripción adecuada**, que permita su identificación en el EJE. Es especialmente relevante completar la descripción con una <u>referencia a la actuación realizada</u> en el caso de emisión de modelos basados en «texto libre», «texto común» u otros similares, los cuales, según el artículo 6.5.2 de la Instrucción 2/2003, de 26 de febrero, del Pleno del Consejo General del Poder Judicial, sobre Código de Conducta para usuarios de equipos y sistemas informáticos al servicio de la Administración de Justicia, <u>deben tener un uso limitado al</u> "estrictamente imprescindible".

 Todos los acontecimientos referidos, haciendo especial hincapié en el de "Incorporar Fichero Externo" (EXT), se utilizan exclusivamente para el registro de resoluciones judiciales, por lo que queda excluida cualquier otro tipo de documentación que, en su caso, se registraría por los acontecimientos específicos diseñados al efecto.

Página 6 de 26

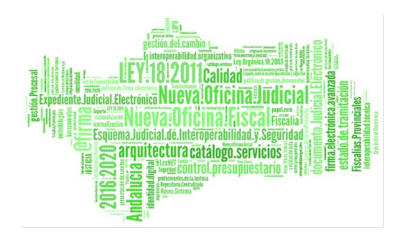

- La **incorporación externa** de resoluciones, definitivas o no, requieren de una **catalogación** determinada ("*Tipo Documental*"), que facilite la gestión y el tratamiento de la información, por lo que se evitarán en la medida de lo posible conceptos genéricos o indeterminados.
- <u>Todas las resoluciones</u>, definitivas o no, incorporadas por cualquiera de los acontecimientos referidos, deben ser **FIRMADAS DIGITALMENTE** para poder formar parte del EJE.
- Si se necesita modificar alguna resolución ya firmada digitalmente, se anulará el acontecimiento de envío a firma, <u>ANTES de consolidar o formar el EJE</u> (Acontecimiento "Anulación Solicitud Firma" (ANUFIR). Al estar ya firmada la resolución, la anulación solo es posible llevarla a cabo por un usuario de Adriano de Nivel 1 (LAJ o Juez/Magistrado).

#### **B)** ESCRITOS RECIBIDOS

Adriano ofrece dos posibilidades para la incorporación o registro de escritos, a efectos de que puedan ser incluidos en el EJE e identificados en el mismo como tal:

- Escritos recibidos vía LexNET
- Escritos presentados en Sede Judicial
- Escritos recibidos vía LexNET: Estos escritos se incorporan automáticamente desde la aplicación LexNET al procedimiento concreto de Adriano, junto con su documentación anexa. Los requisitos relativos a la presentación telemática de escritos se encuentran en el Real Decreto 1065/2015 por el que se regula el sistema LexNET.

Sin perjuicio de la afirmación anterior, hay supuestos puntuales en los cuales Adriano no consigue identificar el procedimiento concreto en el que ha de incorporar el escrito, ubicándolo entonces en la bandeja de "Aceptar Escritos" del menú "Envíos" para que sea el propio usuario el que identifique los datos del procedimiento concreto. Para facilitar la detección de estos

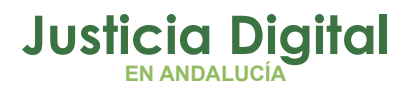

supuestos, Adriano genera una **alerta** indicando el número de escritos que se encuentran en esa situación.

Escritos presentados en Sede Judicial: este supuesto abarca todos los escritos que son presentados físicamente o en soporte digital en la propia sede judicial. La incorporación de estos escritos se lleva a cabo a través del acontecimiento de Adriano "Recepción de Escritos en Sede Judicial" (RERDJ), a fin de que Adriano reconozca que se trata de un escrito y permita proveerlo como en el caso anterior y que, en su momento, puedan formar parte del EJE. Este trámite permitirá incorporar cada uno de los documentos individualmente, de forma que cada uno de ellos cuente con una descripción y catalogación adecuada que permita su identificación en el EJE.

## Ľ)

#### **Supuestos Prácticos**

- Los escritos recibidos vía LexNET deberán reunir los requisitos previstos en el *Real Decreto 1065/2015*, de lo contrario, se tendría que solicitar su subsanación. En este sentido, destacan requisitos tales como la necesidad de clasificar y describir cada documento de forma individualizada; que el documento principal debe tener formato PDF/A con la característica OCR; o que los documentos deben estar firmados digitalmente por los profesionales actuantes.
- **"Recepción de Escritos en Sede Judicial" (RERDJ)**, casos de uso:
  - Insuficiencia LexNET: si LexNET no permite la presentación del escrito, se presenta en soporte digital tanto el escrito como su documentación adjunta, así como el anexo oficial publicado al efecto.
  - Escritos presentados por particulares.
  - Escritos e informes presentados por peritos u otros colectivos/organismos.
  - Expedientes Administrativos recibidos físicamente o en soporte digital.
  - Escritos relativos a procedimientos anteriores a 2016: no existe obligación legal de presentar vía LexNET estos escritos.
- NUNCA se utilizará el acontecimiento "Recepción de Escrito en Sede Judicial", en

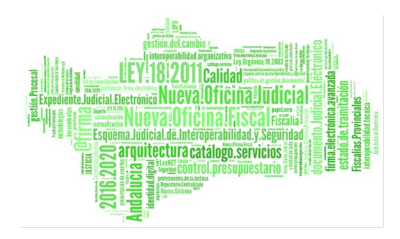

los casos de **"Exceso de Cabida"** ya que, en este caso, el <u>escrito sí es recibido</u> <u>telemáticamente</u>, y solo su documentación adjunta es aportada en soporte digital. Como el escrito ya ha sido incorporado desde LexNET, la documentación adjunta se registrará en Adriano a través del acontecimiento "**Incorporar Documentación Digitalizada**" (IDOD).

- A la hora de incorporar la documentación en el registro manual, los documentos se deberán incorporar de forma individualizada, con una descripción y catalogación adecuada. Por lo tanto, no se deberán incorporar ficheros comprimidos tipo ZIP en ningún caso. Una vez incorporados los documentos a Adriano, se recomienda borrar el fichero de la carpeta local del equipo.
- <u>Minutas</u>: la aplicación Expediente Digital ofrece una solución para las minutas de escritos a través de la funcionalidad "Notas". Para ello, el tramitador/gestor debe asignar el procedimiento al LAJ y crear una nota en el mismo solicitando la minuta correspondiente. Al LAJ le aparecerá el procedimiento dentro de la pestaña "Mi Mesa" para que controle los asuntos que debe tratar y poder responder a las notas creadas.

| Datos              | Apertura de tes<br>IUS23656<br>Generales | tamento cerrad<br>Asignar | o 000027/2019 a               | sociado a I<br>Notas                                | US23656 IU<br>Filtros                          | JS23656  |     |
|--------------------|------------------------------------------|---------------------------|-------------------------------|-----------------------------------------------------|------------------------------------------------|----------|-----|
| Color:<br>iquetas: | Color •                                  | Prioridad:                | Prioridad 🔻                   | Estado:                                             | Estado                                         | <b>V</b> | ₹C. |
|                    | Minuta                                   |                           | IUS2365<br>F.<br>F. última mo | 5 IUS23656 IU<br>creación: 23/0<br>lificación: 23/0 | 523656<br>11/2020<br>11/2020                   | ••10     |     |
|                    | fkgdñfikdñff                             |                           | minuta                        |                                                     |                                                |          |     |
|                    | Minuta                                   |                           | IU<br>F. últic                | 523656 IUS23<br>F. creaciór<br>a modificaciór       | 556 IUS23656<br>1: 23/01/2020<br>1: 23/01/2020 | ~*       |     |
|                    | skejllsekj                               | slejkslrjklrkjlsjerkri    | ia                            | a mounicación                                       | . 20,02/2020                                   |          |     |

 Todos los escritos, tanto los recibidos vía LexNET como los registrados manualmente, debemos proveerlos mediante el acontecimiento asociado "Proveer Escritos" (REPRO),

Para controlar los escritos pendientes de proveer, utilizaremos la **consulta "Provisión de Escritos"** de Adriano, utilizando el check de "*Provisión*" (Proveídos-No Proveídos- Indiferente), en combinación con el filtro "GT" (Grupo de Trabajo).

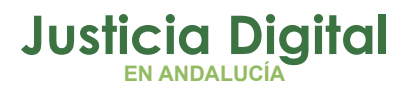

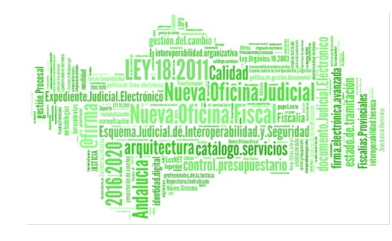

#### C) DOCUMENTOS DIGITALIZADOS

La incorporación de los documentos que se aporten en el Órgano Judicial, ya sea en <u>papel o en soporte electrónico</u>, se realizará mediante el acontecimiento **"Incorporar documentación digitalizada" (IDOD)**, <u>siempre y cuando no se trate</u> <u>de resoluciones judiciales ni de escritos presentados</u>, para lo que aplicarían los trámites explicados en los apartados anteriores. Este acontecimiento está disponible en todos los tramitadores Adriano de todas las jurisdicciones.

Al igual que en los anteriores casos, la incorporación de la documentación requiere la **identificación individual** y la selección correcta del **tipo de documento**, para facilitar el reconocimiento de los documentos en el procedimiento, tanto en lo que respecta a Adriano como a Expediente Digital.

A diferencia de las resoluciones judiciales, esta documentación **NO** requiere ser firmada digitalmente para poder formar parte del EJE, ya que quedará firmada automáticamente en el momento de la consolidación del expediente por la misma aplicación de Expediente Digital.

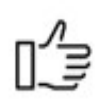

#### Supuestos Prácticos

- Una vez digitalizado el documento, y antes de su incorporación a Adriano mediante el acontecimiento indicado, deberá verificarse que la captura digital:
  - Está correctamente alineada
  - No tiene márgenes añadidos
  - Es una representación fiel e íntegra del documento
  - Es legible
- Casos de uso de "Incorporar documentación digitalizada" (IDOD):
  - Exceso de cabida en LexNET a la hora de presentar un escrito de trámite, ya que los documentos adjuntos al escrito se deben presentar en soporte digital.

Página 10 de 26

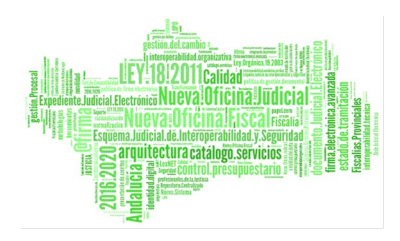

- ✓ Documentación aportada en Juicios.
- ✓ Justificantes de Correos.
- Comparecencias y declaraciones.
- Documentación obtenida en registros o aplicaciones web no integradas con Adriano, como justificantes del Registro de Apoderamientos Judiciales (REAJ), averiguaciones y consultas obtenidas a través del PNJ, etc.
- A la hora de incorporar la documentación, los documentos se deberán incorporar de forma individualizada, con una descripción y catalogación adecuada. Por lo tanto, no se deberán incorporar ficheros comprimidos tipo ZIP en ningún caso.
- NUNCA se debe utilizar este acontecimiento para la incorporación de resoluciones judiciales o escritos recibidos.

#### D) VISTAS O JUICIOS

La firma en Arconte de una vista o juicio generará un apunte en el procedimiento de Adriano indicando "Vista Disponible". Dicho apunte incluirá todas las grabaciones que hayan tenido lugar en la tramitación del procedimiento. No obstante, desde este apunte no se podrá acceder directamente a la grabación, solo será accesible desde el "Visor" de la aplicación Expediente Digital, de tal manera que sea susceptible de formar parte del EJE que vayamos a formar.

Actualmente, el **acceso a las grabaciones** está habilitado por defecto para LAJ y Jueces/Magistrados.

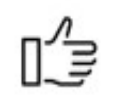

#### Supuestos Prácticos

- Las vistas o juicios estarán disponibles en la medida en que hayan sido firmadas por el LAJ en Arconte.
- Tanto el Órgano propietario de las grabaciones, como otros Órganos

Página 11 de 26

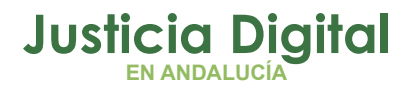

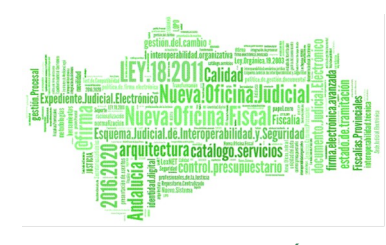

destinatarios de los asuntos o recursos, podrán acceder desde Expediente Digital a las grabaciones **sin necesidad de utilizar la aplicación Arconte.** 

- Cada procedimiento tendrá un único apunte de "Vista Disponible" para todas las grabaciones que formen parte del mismo.
- Al poder incluir las Vistas en el EJE no será necesario utilizar la funcionalidad de "Compartir Vista" de Arconte.

Página 12 de 26

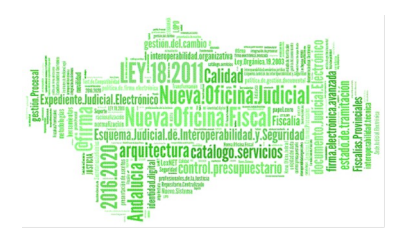

#### 2.2. EXPEDIENTE DIGITAL

Una vez aplicadas las pautas de trabajo indicadas, se forma el EJE, llevando a cabo los siguientes pasos:

N Pi Pi

• Enviar a Expediente: esta operación está disponible en la pestaña "Visor" de la aplicación y permite seleccionar aquellos documentos que formarán parte del expediente, teniendo en cuenta que solo podrán ser seleccionados aquellos que se han indicado en los apartados anteriores (resoluciones firmadas; escritos; documentos digitalizados; y vídeos de las vistas). Para evitar que el usuario tenga que seleccionar uno a uno los documentos citados, por defecto aparecerán todos seleccionados.

 <u>Consolidar Expediente</u>: la consolidación equivale a la formación de los "autos", cuya responsabilidad corresponde a los LAJ, de acuerdo a la normativa vigente. Esta operación se lleva a cabo desde la pestaña "Expediente", mediante el botón "Consolidar" (consolidación individual) o desde la pestaña "Consolidación Múltiple".

Como consecuencia de la consolidación, los documentos del expediente quedan **ordenados y**  Si fuera necesario, y **antes de consolidar el expediente**, la aplicación permite "*Reordenar*" la documentación, por lo que es conveniente revisar aquello que se ha enviado a expediente para utilizar, si procediera, esta operación. Por otro lado, los LAJ tienen la opción de "*Rechazar*", para

aquellos documentos que finalmente no quieran que formen parte del EJE.

| G: 4109       | 32                   | Fecha: 04/02/2020 13:42:24                            |
|---------------|----------------------|-------------------------------------------------------|
| rocedimientos |                      |                                                       |
| ocedimiento   | Juicio Monitorio 000 | 016                                                   |
|               | Órgano               | Juzgado de Primera Instancia Nº3 de<br>Sevilla        |
|               | Identificador        | 4109 52016                                            |
|               | Intervinientes       |                                                       |
|               | Demandado            | TTT TTTP1 TTTP2                                       |
|               | Demandante           | SSSA SSSP1 SSSP2 (51 9H)                              |
|               | Tutor                | B B B (45 4J)                                         |
|               | Documentos           |                                                       |
|               | Identificador:       | 4109 52016                                            |
|               | Nombre:              | Auto de Resolución.pdf                                |
|               | Orden:               | 6                                                     |
|               | Identificador:       | 4109 52016                                            |
|               | Nombre:              | JUSTIFICANTE DE LEXNET-<br>JUSTIFICANTE DE LEXNET.PDF |
|               | Orden:               | 5                                                     |
|               | Identificador:       | 4109 92016                                            |
|               | Nombre:              | ddd-JUSTIFICANTE DE<br>CONSIGNACIÓN/DEPÓSITO.PDF      |
|               | Orden:               | 4                                                     |
|               | Identificador:       | 4109 12016                                            |
|               | Nombre:              | COMPARECENCIA TEXTO LIBRE.pdf                         |
|               | Orden:               | 3                                                     |
|               |                      |                                                       |

Página 13 de 26

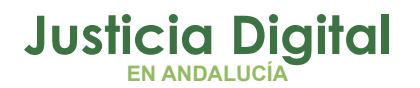

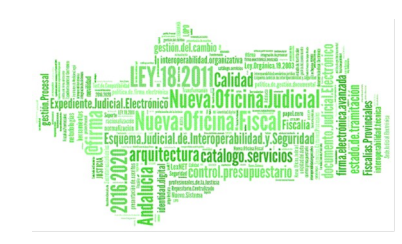

numerados de manera fija, a fin de que dicha numeración sea <u>útil como</u> referencia para los documentos que forman parte del EJE, generándose así el denominado "Índice Electrónico", al que puede accederse en formato PDF desde la función "Imprimir Índice Electrónico".

De este modo, se da cumplimiento a lo establecido en la Ley 18/2011, según la cual "El foliado de los expedientes judiciales electrónicos se llevará a cabo mediante un índice electrónico, firmado por la oficina judicial actuante, según proceda. Este índice garantizará la integridad del expediente judicial electrónico y permitirá su recuperación siempre que sea preciso". El índice incluirá su fecha de generación, así como el identificador, huella digital, fecha de incorporación y orden de cada uno de los documentos que forman parte del EJE.

Así como es factible referenciar un documento en función de su número de orden en el procedimiento, también lo es señalar la <u>página o páginas a las</u> <u>que se desea hacer mención</u> dentro del mismo, haciendo uso de la funcionalidad de numeración automática de la que disponen los procesadores / lectores de documentos PDF, como puede ser Adobe Reader.

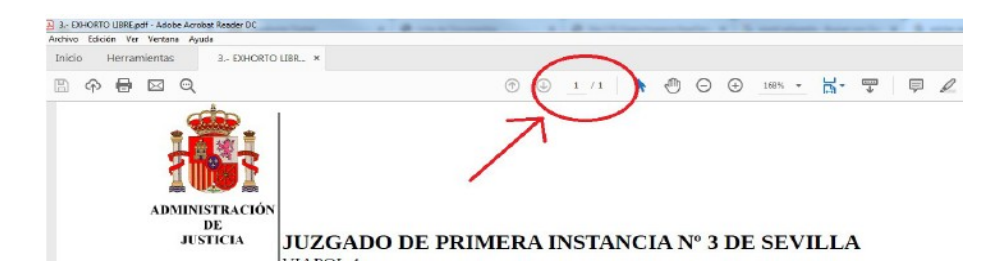

Por otro lado, la aplicación posibilita la descarga del expediente consolidado, mediante la función "**Descargar Expediente Consolidado**", que permitirá guardar en el equipo informático o en cualquier soporte electrónico (CD, pen drive, etc.) la documentación del expediente, ordenado y numerado conforme se ha indicado. Asimismo, la descarga incluye un **fichero html** denominado "**Índice** 

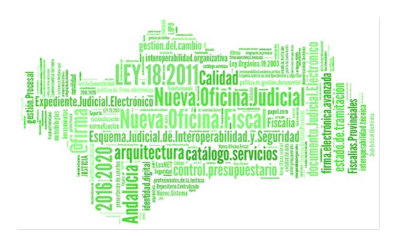

*Electrónico*" que es navegable y en el que se relacionan los documentos con su orden y numeración dentro del procedimiento. Igualmente, existe un enlace a cada uno de ellos.

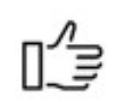

#### Supuestos Prácticos

- Solo se podrán consolidar los expedientes relativos a procedimientos incoados a partir del 1 de enero de 2016. Lo determinante será el año que aparezca en el número de procedimiento, por lo que, si por ejemplo, tenemos una ejecución 1/2016 y su NIG tiene un año anterior, la aplicación dejará consolidar el expediente.
- Cada Órgano consolida sus propios procedimientos, por lo que, aunque el asunto se haya remitido o itinerado a otro Órgano, <u>se podrá volver a</u> <u>consolidar</u> tantas veces como se desee, de forma que el Órgano destinatario podrá visualizar las novedades del procedimiento consolidado en origen. Este supuesto se dará en los casos en que el Órgano de origen deba completar el expediente.
- Una vez consolidado el expediente, no es posible deshacer la consolidación, con el objetivo de salvaguardar la integridad del mismo. Por ello, no se podrá en ningún caso eliminar documentos o alterar su orden y numeración. Si necesitamos anular algún documento, tendremos que incluir una diligencia de constancia indicando este extremo. En próximas versiones de la aplicación, está previsto sustituir el documento anulado por dicha diligencia, quedando ésta en su lugar. En esta misma línea, la posibilidad de volver a consolidar el EJE, nos permitirá incluir las novedades en la tramitación del procedimiento, pero NUNCA alterar lo consolidado previamente.
- Al no ser alterable la numeración de los documentos, ésta será la vía para hacer referencia a los documentos que forman parte del EJE, de manera

Página 15 de 26

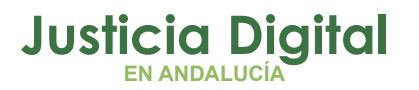

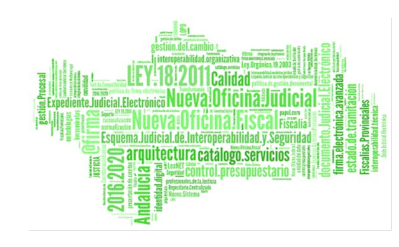

inequívoca. Dicha numeración estará disponible, no solo al abrir el expediente, sino también al generar el Índice Electrónico o Descargar el expediente.

- La formación de los expedientes gira en torno al NIG, que los relaciona, por lo que, agrupados dentro del mismo NIG, podemos encontrar distintos procedimientos. Partiendo de esta afirmación, debemos tener en cuenta ciertos casos prácticos:
  - Procedimientos Verbales y Ordinarios derivados de Monitorios: la problemática en este caso radica en que el verbal/ordinario no comparte el mismo NIG que el monitorio de origen, lo cual implica la creación de dos expedientes con NIG diferentes con la documentación de cada uno de los procedimientos para que el Órgano de destino pueda acceder a ambos.

Por un lado, el expediente del verbal/ordinario será accesible para el Órgano de destino de forma automática por la simple itineración del asunto/recurso. Sin embargo, el acceso al expediente del monitorio no puede ser automático ya que el monitorio no se itinera (duplicaría asuntos en destino), por lo que el Órgano de destino deberá solicitar su visibilidad al Órgano de origen a través de **Gestión de Visibilidad-**Solicitar Visibilidad Expedientes.

Sin perjuicio de la pauta indicada, y como complemento a la misma, si la documentación del procedimiento monitorio es escasa, a criterio del Órgano se podría incorporar dicha documentación al procedimiento verbal/ordinario a través del acontecimiento de Adriano *IDOD*, de manera que la itineración de este último procedimiento permita la visibilidad de la documentación completa al Órgano de destino.

Este proceso será aplicable igualmente en otros supuestos y jurisdicciones, en los que los procedimientos NO compartan NIG.

<u>Acumulaciones</u>: aplica la misma operativa descrita en el caso anterior. Por otro lado, en Adriano se vinculará el procedimiento acumulante (padre) con el acumulado (hijo) a través de los acontecimientos específicos previstos, a saber, "Acumulación Resolución dictada Proc.

Página 16 de 26

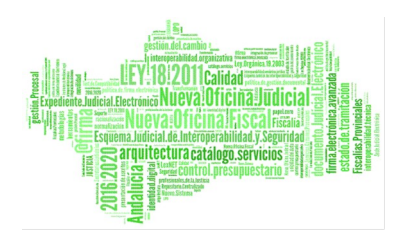

**Padre" (ACP)** o "Acumulación Resolución dictada Proc. Hijo (ACU), según el procedimiento en el que queramos registrar la resolución. En uno u otro caso, el procedimiento hijo quedará automáticamente archivado por acumulación.

Piezas Separadas: el proceso a seguir es más simple, pues las piezas comparten NIG con el procedimiento del que derivan, de manera que un único expediente contiene ambos procedimientos. Para su formación, enviaremos a expediente la documentación de cada uno de ellos y, a continuación, buscaremos por NIG el expediente para proceder con la consolidación de ambos. De este modo, el Órgano de destino podrá acceder a la totalidad de la documentación del expediente, con independencia de que el envío del asunto o del recurso se realice en un procedimiento u otro.

Este proceso será aplicable igualmente en otros supuestos en los que los procedimientos compartan NIG.

En sentido contrario, si solo queremos que el Órgano de destino acceda a la documentación relativa a la pieza separada, <u>solo enviaremos a</u> <u>expediente dicha documentación</u> y consolidaremos a continuación. Todo ello, sin perjuicio de futuras consolidaciones que permitan incluir el expediente del procedimiento de origen.

 La inclusión de las Vistas en el EJE, generará de forma automática una Diligencia de Constancia en el mismo.

# 3. ENVÍO DEL ASUNTO / RECURSO: ÓRGANO ORIGEN (ADRIANO Y NAUTIUS)

Una vez que el Órgano Origen crea y consolida el EJE, realiza el envío del asunto o elevación de recurso conforme a las operaciones previstas en Adriano.

 <u>Envío de Asunto</u>: Este tipo de itineración abarca el envío de procedimientos entre Órganos Judiciales del mismo o distinto partido judicial con motivo de una inhibición, enjuiciamiento, acumulación... En definitiva, todos aquellos

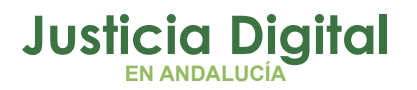

supuestos que implican la pérdida de competencia sobre el asunto. Para tal fin, se siguen los siguientes pasos:

- Actualización del Estado del procedimiento en Adriano, a fin de que conste como "Terminado".
- Seleccionar del menú "Asunto", la opción de "Enviar". Como Órgano de destino, se escoge la Oficina de Registro y Reparto correspondiente y se adjunta la documentación que justifique el envío, firmada digitalmente.
- Envío por Nautius: una vez se realiza el envío desde Adriano conforme se ha indicado, el asunto se posiciona en la bandeja de salida de Nautius del Órgano de origen para poder proceder con el envío efectivo de la causa.

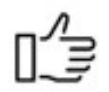

#### Supuestos Prácticos

- No se debe adjuntar toda la documentación del procedimiento a la hora de hacer el envío, sino sólo aquella que lo justifique. El resto estará disponible para el Órgano receptor a través de la herramienta Expediente digital.
- Los asuntos se remiten por regla general a las Oficinas de Registro y Reparto que correspondan según el caso, salvo aquellos que se dirijan a partidos judiciales con Juzgado Único.
- Al hacer el envío en Adriano, se indica en el campo "Ampliación Motivo" de la ficha, la vía por la que se remitirán las actuaciones(<u>Expediente</u> <u>Digital, CD o papel</u>), a fin de que el destinatario sepa en qué sentido proceder. Igualmente, se puede hacer esta indicación en un oficio adjunto al envío.

Página 18 de 26

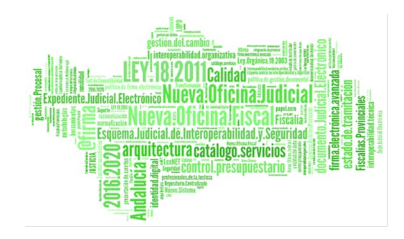

| Envio de Asuntos  |                                                  |
|-------------------|--------------------------------------------------|
|                   |                                                  |
| Enviar asuntos a: |                                                  |
| Órgano Des        | tino 4109142000 REGISTRO Y REPARTO CIVIL SEVILLA |
| Motivo            | INH                                              |
|                   | por inhibicion                                   |
| Ampliación motivo | EXPEDIENTE DIGITAL/CD/PAPEL                      |
|                   | ┛ │                                              |
| Anexos:           |                                                  |
| Documento         | Añad                                             |
|                   | Elimina                                          |
|                   | • • • • • • • • • • • • • • • • • • •            |
|                   |                                                  |
|                   | Acentar Cancelar                                 |
|                   |                                                  |

- La itineración por Nautius permite que el Órgano de destino pueda acceder al EJE de forma automática mediante la aplicación Expediente Digital. Si la itineración no ha tenido lugar por el motivo que fuere, el acceso al EJE se tendrá que solicitar manualmente por el Órgano de Destino con la función Gestión de Visibilidad- Solicitar Visibilidad Expedientes de la aplicación Expediente Digital.
- El Expediente debe consolidarse ANTES de la itineración, no solo por la lógica del propio proceso, sino porque también permitirá al Órgano de destino (incluido Registro y Reparto) consultar la documentación del EJE <u>antes de aceptar el asunto</u> mediante la opción "Gestión Visibilidad – Ver Expedientes" de la aplicación Expediente Digital.
- Los juzgados de instrucción que envíen asuntos para su enjuiciamiento, pueden recuperar temporalmente la propiedad de un procedimiento en Adriano a través de la opción del menú Asunto, "Reactivar Asunto", para la práctica de trámites puntuales. Si el asunto no se encuentra activo por esta vía, los escritos recibidos por LexNET no se podrán incorporar a Adriano y, por tanto, proveerse oportunamente. La reactivación finalizará automáticamente al cerrar el asunto.
- <u>Elevación de Recurso</u>: Las elevaciones de recurso se realizan mediante el acontecimiento de Adriano "Elevación Recurso sobre resolución de fondo" (REC) o "Elevación Recurso un solo efecto" (RECUNEFE), según el caso,

Página 19 de 26

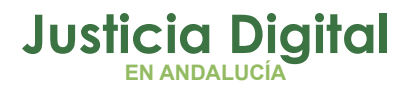

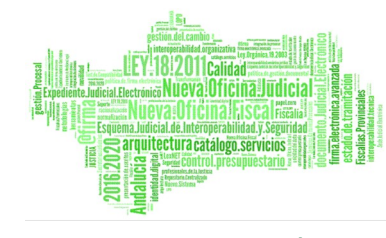

dirigido a la <u>Oficina de Registro y Reparto</u> de la AP o TSJ correspondiente. En uno u otro caso, se ha de adjuntar obligatoriamente la <u>resolución objeto</u> <u>de recurso</u>. Esta operación, a diferencia de los envíos de asunto, **NO implica la pérdida de propiedad del asunto** para el Órgano que la ejecuta, de manera que pueda seguir trabajando en el procedimiento durante la tramitación del recurso en segunda instancia.

Una vez realizado el acontecimiento en Adriano, el recurso se posicionará en la **Bandeja de Salida de Nautius** para proceder con su envío. La devolución del recurso por parte de la AP o TSJ, será recibida por el Órgano de Origen en su Bandeja de Entrada de Nautius.

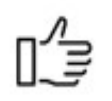

#### Supuestos Prácticos

- La elevación de recurso permite al órgano que lo remite seguir trabajando en el procedimiento. Por tanto, no se debe confundir la elevación con el envío de asunto, donde el órgano que lo remite pierde la propiedad del mismo quedando en modo "Solo consulta".
- El Órgano indicará en el campo "Objeto del Recurso" del acontecimiento de elevación, o bien mediante oficio adjunto, el método en que se van a remitir las actuaciones (Expediente Digital, CD o papel). La información que se incluya en el campo referido, podrá ser consultada en Nautius por el Órgano receptor, al "ampliar" los datos del asunto.

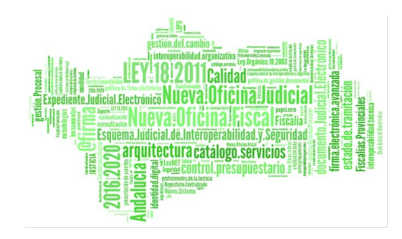

| S. Recursos Elevados                                                                                                    | ×         |
|----------------------------------------------------------------------------------------------------|-----------|
| Número Resolución: 5/2018<br>Tipo de Resolución: Confirmatoria                                                                           | Buscar    |
| Fecha:         04/05/2018           Remitr a Órgano:         4109137000           Tipo Recurso:         APE           Marce de apelación |           |
| Objeto del Recurso: REMISIÓN EXPEDIENTE DIGITAL/CD/PAPEL                                                                                 |           |
| Ampliación:                                                                                                    |           |
| Documento de Interposición:                                                                                                    | <u> x</u> |
| Documento de Resolución: SENTENCIA TEXTO LIBRE                                                                                           |           |
| Nombre del Interviente: Tipo de Intervención<br>PRUEBA PRUEBA, PRUEBA Demandado                                                          | Elminar   |
| Estado Fecha de Envío: Fecha de Develurión: Situación:                                                                                   |           |

- Al igual que con el envío de un asunto, la itineración por Nautius permitirá que el Órgano destinatario pueda <u>acceder al EJE de forma automática</u> mediante la aplicación Expediente Digital. Si la itineración no ha tenido lugar por el motivo que fuere, el acceso al EJE se tendrá que solicitar manualmente por el Órgano de Destino con la función Gestión de Visibilidad- Solicitar Visibilidad Expedientes de la aplicación Expediente Digital.
- El Expediente debe consolidarse ANTES de la itineración, no solo por la lógica del propio proceso, sino porque también permitirá al Órgano de destino (incluido Registro y Reparto) consultar la documentación del EJE <u>antes de aceptar el asunto</u> mediante la opción "Gestión Visibilidad – Ver Expedientes" de la aplicación Expediente Digital.

Página 21 de 26

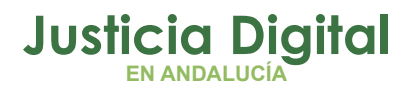

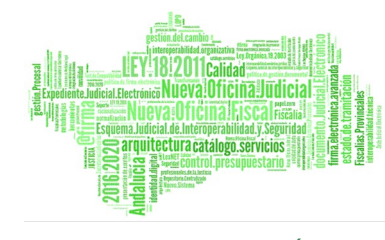

#### 4. RECEPCIÓN DEL ASUNTO / RECURSO: ÓRGANO DE DESTINO (ADRIANO Y EXPEDIENTE DIGITAL)

Tras realizar el Órgano de Origen los pasos anteriores, el asunto o recurso llega a través de Nautius a la Oficina de Registro y Reparto seleccionada, a efectos de que proceda con el reparto de la causa.

Distinguiremos por lo tanto dos fases dentro del proceso de recepción del asunto/recurso:

- Aquella que se produce en la Oficia de Registro y Reparto.
- La que se produce en el Órgano de destino al que corresponde la causa.

#### • Oficina de Registro y Reparto:

recibirá el asunto/recurso a través de su **Bandeja de Entrada de Nautius**. Antes de aceptarlo, utiliza la opción de "**Ampliar**" para comprobar los datos del asunto, así como la información introducida por el Órgano de Origen acerca del método por el que les van a remitir las actuaciones.

Además, a través del Expediente Digital, la Oficina de Registro y Reparto podrá consultar la documentación del EJE con carácter previo a la aceptación del asunto a través de la pestaña "**Gestión Visibilidad – Ver Expedientes**" Esta visibilidad finaliza cuando el Órgano de destino acepta el asunto por Nautius.

|                                                     | De:<br>Para:                                     | Juzgado de Primera Ir<br>Registro y Reparto de                                          | nstancia nº3<br>Audiencias |
|-----------------------------------------------------|--------------------------------------------------|-----------------------------------------------------------------------------------------|----------------------------|
| invío d                                             | le Rec                                           | urso MON - 1/2018 INS                                                                   | CIV - 1/2018               |
| N.I.G.:<br>Descrip<br>Nº Ider<br>Motivo:<br>Objeto: | 410914<br>cion: (I<br>itificativ<br>APE<br>REMIS | 42120180000004<br>D ENVÍO LEXNET: 2018010<br>70: MON - 1/2018<br>JÓN EXPEDIENTE DIGITAL | 1140954791; FECHA: 09      |
| •                                                   | adjunt                                           | :os: 2                                                                                  |                            |
| Interca<br>Resolu                                   | mbioCG<br>RTF                                    | PJ.xml                                                                                  |                            |
| Estad                                               | 0                                                |                                                                                         |                            |
| Envia<br>Recibi<br>Respu                            | do el<br>do el<br>iesta el<br>ceptado            | 06/02/2019 8:59:17<br>06/02/2019 8:59:36                                                |                            |

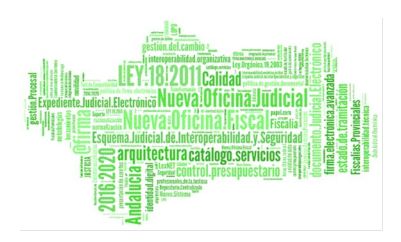

Tras revisar los datos necesarios, se realizará el reparto del asunto/recurso en Adriano y se remitirá por Nautius al Órgano correspondiente.

 Órgano Destino: recibirá el asunto/recurso a través de su Bandeja de Entrada de Nautius. Al igual que Registro y Reparto, podrá consultar antes de aceptar el asunto, los datos del mismo mediante la opción de "Ampliar" de Nautius, así como la documentación del EJE a través de la pestaña "Gestión Visibilidad – Ver Expedientes".

Una vez haya aceptado el asunto, la documentación del EJE ya no podrá ser consultada por la vía indicada, sino que deberá buscarlo a través de la pestaña "**Expedientes**", en la opción "**Buscar Expediente**" La forma más sencilla de localizar el expediente es a través del **NIG**. Junto al EJE, se encontrarán otras funcionalidades de interés como son las Notas, Filtros, Imprimir Índice Electrónico, Descarga Contenido Expediente...

En el caso de los recursos, una vez resuelto el mismo, se devolverá su resultado a través del acontecimiento "**Devolución Recurso" (DRE)** de Adriano junto con la <u>resolución firmada digitalmente</u>, y se remitirá por Nautius directamente al Órgano de Origen. Esta devolución también se llevará a cabo en los casos en que el Órgano de destino concluya que no se dan los presupuestos legales para tramitar el recurso, adjuntando la resolución de devolución correspondiente.

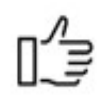

#### Supuestos Prácticos

- El Órgano de destino comprobará la información relativa a las notificaciones practicadas en origen mediante los enlaces con forma de sobre ubicados junto a los "envíos a firma" de las resoluciones del EJE.
- En materia de recursos, si el Órgano de destino detecta algún defecto en la documentación del EJE (falta de documentación, deficiencias en la catalogación o descripción de la misma...), deberá dictar la resolución

Página 23 de 26

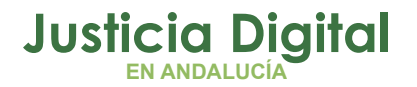

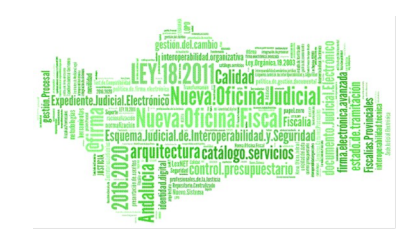

correspondiente solicitando su subsanación.

Mediante la herramienta de "**Mensajería**", ubicada en la aplicación Expediente Digital, podrá informar al Órgano de origen de estos defectos aunque, en ningún caso, esta vía sustituirá a los trámites procesales oportunos.

En estos casos, **NUNCA se devolverá telemáticamente** el recurso, pues eso pondría fin al recurso y el Órgano de origen tendría que elevarlo de nuevo.

El Órgano de origen podrá **volver a consolidar su expediente** tantas veces como sea necesario, a fin de subsanar los defectos detectados en la documentación. La posibilidad de **volver a consolidar** el EJE, le permitirá incluir las novedades en la tramitación del procedimiento, pero <u>NUNCA</u> <u>alterar lo consolidado previamente.</u>

El Órgano de destino, por su parte, podrá visualizar estas actualizaciones del EJE, sin necesidad de hacer ninguna otra operación.

- El EJE que forme el Órgano de destino con respecto a su propio procedimiento, NUNCA será visible para el Órgano de Origen. Por lo tanto, y en lo que respecta a los recursos, lo único que recibirá el Órgano de origen será la documentación que se adjunte en Adriano al realizar la devolución del recurso.
- Para facilitar la gestión del EJE en destino, están disponibles otras funcionalidades, como las Notas, Filtros, la Descarga del Expediente o el acceso al Índice Electrónico.

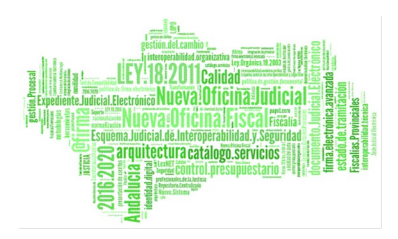

## 5. MANUALES Y GUÍAS EXPEDIENTE DIGITAL

|      | <ul> <li>Manual general:</li> </ul>                       |
|------|-----------------------------------------------------------|
| /70F | https://portaladriano.justicia.junta-andalucia.es/portal/ |
|      | <u>adriano/.content/recursosexternos/</u>                 |
|      | ManualUsuarioExpedienteDigital241019.pdf                  |
|      | Consolidación y Remisión:                                 |
|      | https://portaladriano.justicia.junta-andalucia.es/portal/ |
|      | adriano/.content/recursosexternos/                        |
|      | ConsolidacionyRemisiondeExpedienteDigital.pdf             |
|      | Guía para la elevación de recursos:                       |
|      | https://portaladriano.justicia.junta-andalucia.es/portal/ |
|      | adriano/.content/recursosexternos/                        |
|      | 080219 procedimientoelevacionrecursoadrianoexpediente.pdf |
|      | Novedades última versión 2.2:                             |
|      | https://portaladriano.justicia.junta-andalucia.es/portal/ |
|      | adriano/.content/recursosexternos/                        |
|      | NovedadesExpedienteDigital2.2.pdf                         |
|      | <u>Guías CTEAJE</u>                                       |
|      | <ul> <li>Expediente Judicial Electrónico:</li> </ul>      |
|      | https://www.cteaje.gob.es/cteaje/PA_WebAppSGNTJCTEAJE/    |
|      | descarga/CTEAJE-GIS-702-Expediente%20Judicial%20electr    |
|      | <u>%C3%B3nico.pdf?idFile=a2757db8-fb0b-4e30-bcd9-</u>     |
|      | <u>15a173f709d3</u>                                       |
|      | <ul> <li>Documento Judicial Electrónico:</li> </ul>       |
|      | https://www.cteaje.gob.es/cteaje/PA_WebAppSGNTJCTEAJE/    |
|      | descarga/CTEAJE-GIS-701-Documento%20Judicial%20electr     |
|      | %C3%B3nico-1 ndf2idFile=7d4afe2d-341c-4107-a17b-          |

Página 25 de 26

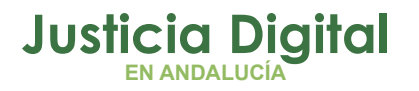

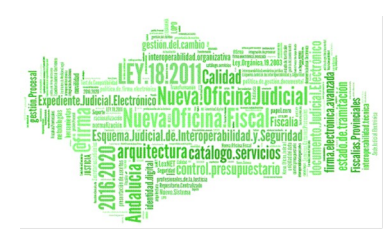

<u>e21f709ba489</u>

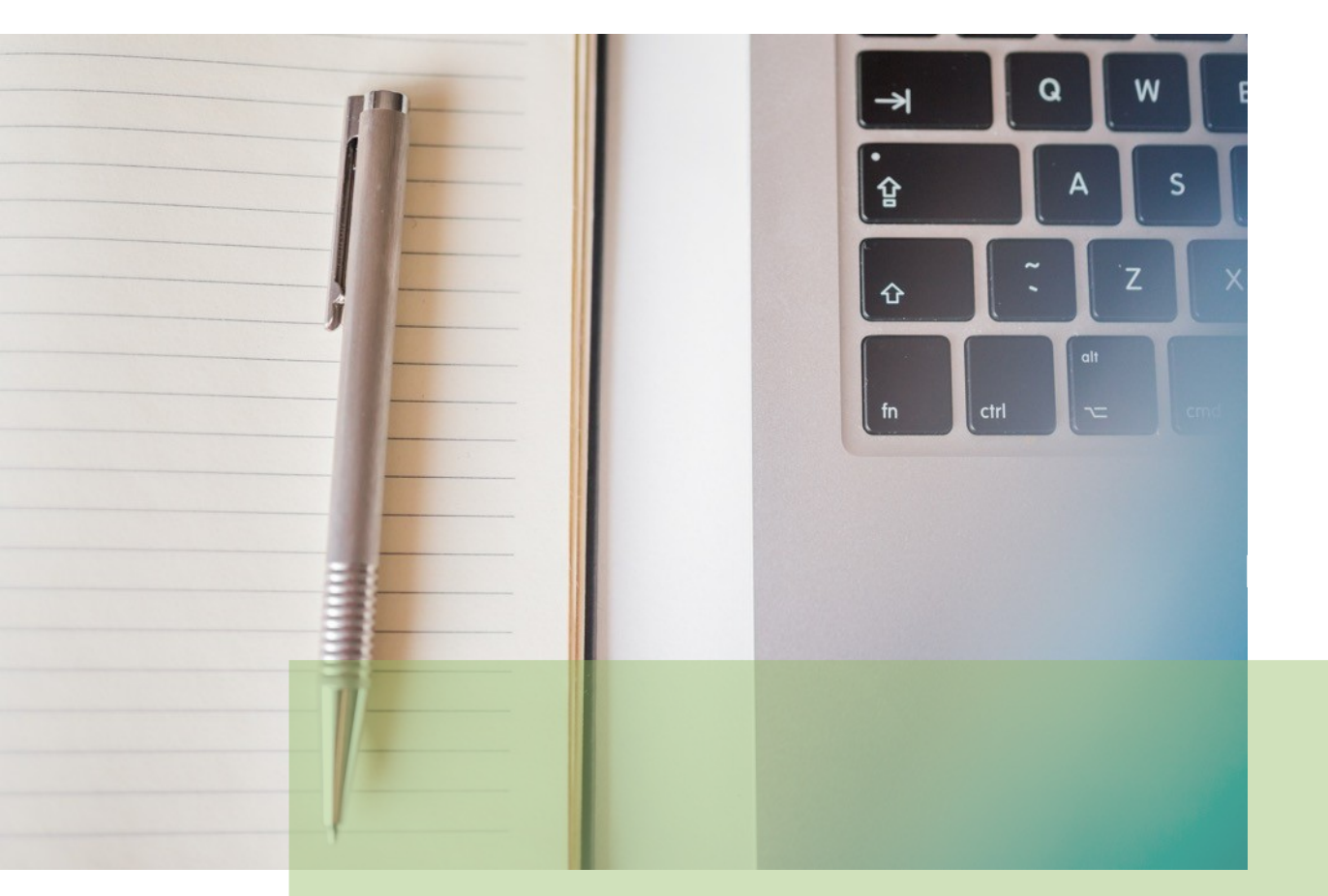

## **GUÍA BUENAS PRÁCTICAS** EXPEDIENTE JUDICIAL ELECTRÓNICO

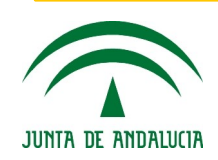

Página 26 de 26